# Rechercher un patient dans sa file active

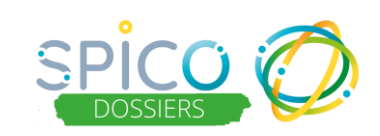

### De quoi s'agit-il?

Dans l'onglet « Patient », vous retrouvez la file active des dossiers des patients / usagers pour lesquels vous êtes habilité dans le cercle de soins. (ou votre structure si vous êtes en mode structure).

| Liste des patients  |                 |                        |   |                                 |              |                      |        |           |
|---------------------|-----------------|------------------------|---|---------------------------------|--------------|----------------------|--------|-----------|
| 💄 Rechercher un     | patient         |                        |   |                                 |              |                      |        |           |
| Prénom :            | Prénom du patie | Statut de l'identité : | - | Professionnels :                | Nom/Prénom d | Tâches :             | Non    |           |
| Nom :               | Nom du patient  | Statut :               |   | Rôles :                         |              | Favoris :            | Non    |           |
| Date de naissance : |                 | Thématiques :          | • | Structures :                    | •            | Archivés :           | Non    |           |
| Sexe :              | ● H ● F ⊗       |                        |   | Structures de<br>coordination : | •            | Rechercher les patie | ents 👻 | $\otimes$ |

Pour retrouver plus facilement le dossier d'un patient / usager, vous avez la possibilité d'utiliser plusieurs filtres (qui peuvent se cumuler).

### Comment ça fonctionne ?

### LES DIFFERENTS FILTRES

- Le nom et / ou au prénom du patient / usager
- La date de naissance du patient / usager
- Le sexe du patient / usager

| Prénom :            | Prénom du pati |  |  |  |
|---------------------|----------------|--|--|--|
| Nom :               | Nom du patient |  |  |  |
| Date de naissance : | JJ/MM/AAAA     |  |  |  |
| Sexe :              | ● H ● F ⊗      |  |  |  |

 Pour les professionnels en structure : le statut du dossier au sein de votre structure

| Statut :       |                       |
|----------------|-----------------------|
| natiques :     | Analyse de la demande |
|                | En attente            |
|                | Non suivi –           |
|                | Suivi (Inclusion)     |
| ées 😤 test DDN | Réorientation 🔤       |
|                | Sortie                |

 Les thématiques présentes dans le parcours du patient / usager

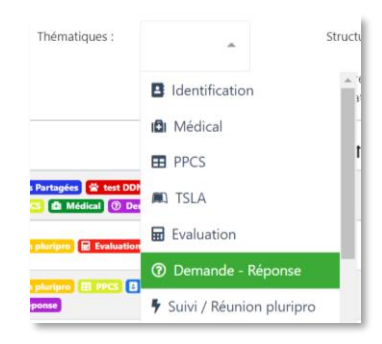

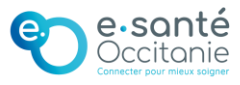

# Rechercher un patient dans sa file active

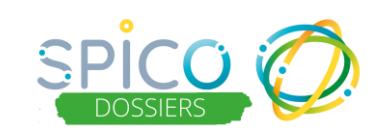

### LES DIFFERENTS FILTRES

- Les **professionnels** présents dans le cercle de soins du patient / usager
- Et leur rôle dans le cercle de soins

| Professionnels -             |                  | Name (Data and de                              | Tâches :   | Non |  |  |  |
|------------------------------|------------------|------------------------------------------------|------------|-----|--|--|--|
| rolessionnels.               |                  | Nom/Prenom di                                  | lacites.   | Non |  |  |  |
| Rôles :                      |                  |                                                | Favoris :  | Non |  |  |  |
|                              |                  |                                                | Archivés · | Non |  |  |  |
| Structures :                 |                  | Aidant ou référent familial                    |            |     |  |  |  |
| Structures de coordination : |                  | Coordinateur de parcours / Gestionnaire de cas |            |     |  |  |  |
|                              |                  | Equipe d'appui                                 |            |     |  |  |  |
| Date de                      |                  | Equipe de proximité                            |            |     |  |  |  |
| +1                           | jour             | Equipe mobile douleur - soins palliatifs       |            |     |  |  |  |
| Lentification                | 30/09/2          |                                                |            |     |  |  |  |
|                              | 09:55            | Infirmièr(e) libéral(e) à domicile             |            |     |  |  |  |
| D Médical                    | 29/09/2<br>11:03 | 2 Intervenant                                  |            |     |  |  |  |
|                              |                  | ADA                                            | 1 1        |     |  |  |  |

- Les structures présentes dans le cercle de soins hors structures de coordination (CH, ESMS ...)
- Les structures de coordination présentes dans le cercle de soins (MAIA, réseaux, PTA, ...)

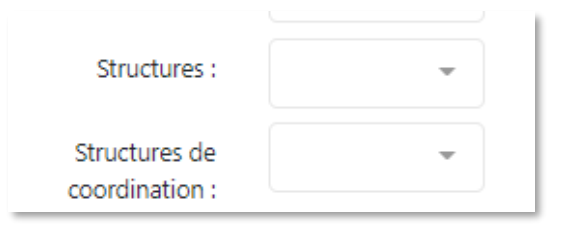

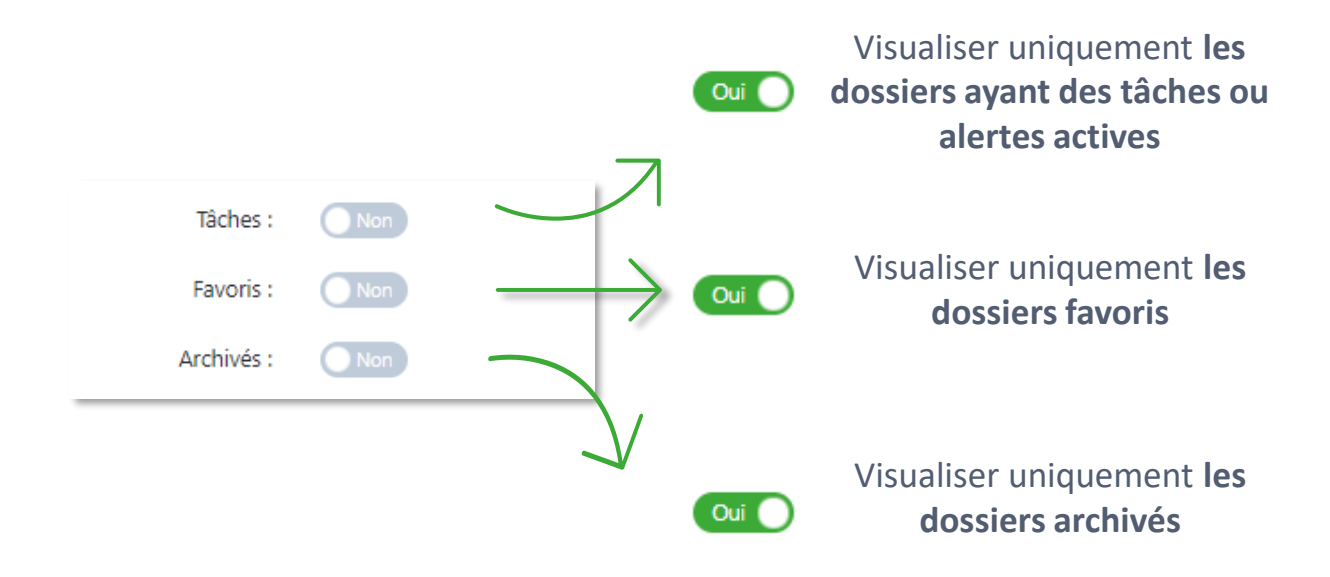

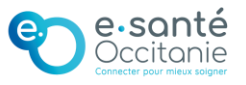

### Rechercher un patient dans sa file active

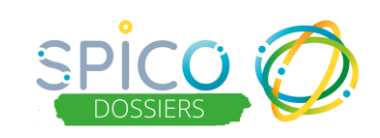

### **SUPPRIMER LES FILTRES**

Une fois la recherche effectuée avec des filtres ou si vous vous êtes trompé dans la sélection des filtres, vous pouvez retourner à l'ensemble de votre file active en supprimant les filtres.

Pour cela, vous devez cliquer sur la petite croix à côté du bouton « Rechercher les patients » :

| Liste des patients  |                 |                        |   |                  |              |                         |
|---------------------|-----------------|------------------------|---|------------------|--------------|-------------------------|
| Rechercher ur       | patient         |                        |   |                  |              |                         |
| Prénom :            | Prénom du patie | Statut de l'identité : | • | Professionnels : | Nom/Prénom d | Tàches : Non            |
| Nom :               | Nom du patient  | Statut :               | - | Rôles :          |              | Favoris : Non           |
| Date de naissance : | JJ/MM/AAAA      | Thématiques :          | - | Structures :     | •            | Archivés : Non          |
| Sexe :              | 🔵 H 🔵 F 😣       |                        |   | Structures de    | •            | Rechercher les patients |

### SAUVEGARDER LES FILTRES

Si vous souhaitez garder en mémoire une sélection de filtres que vous utilisez fréquemment lors de vos recherches :

- Sélectionnez les différents filtres souhaités
- Cliquez sur le bouton « Accéder aux préférences » (la flèche) puis sur « Mémoriser les filtres »
- Nommez la sélection de filtres puis cliquez sur le bouton « Créer »
- Vous pouvez également cocher la case « Enregistrer ces filtres comme recherche par défaut ? » pour accéder directement à cette recherche lorsque vous consultez votre onglet « Patient »

Vous retrouvez vos différents filtres enregistrer en cliquant sur « Accéder aux préférences ». Vous pouvez alors :

- Les appliquer en cliquant dessus
- Les enregistrer / désenregistrer comme recherche par défaut en cliquant sur l'étoile
- Les supprimer en cliquant sur la corbeille

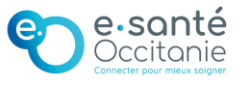

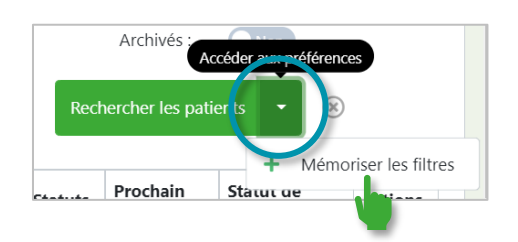

| Enregistrer les filtres                              | × |
|------------------------------------------------------|---|
| Nom du filtre*                                       |   |
| Enregistrer ces filtres comme recherche par défaut ? |   |
|                                                      |   |

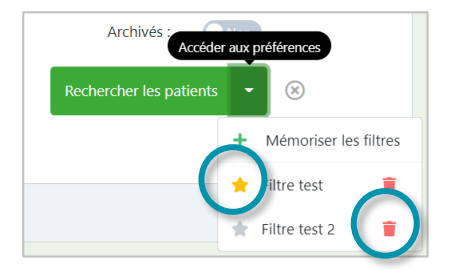